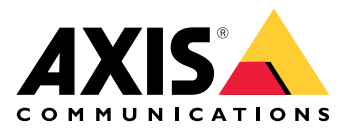

# **AXIS Audio Manager Edge**

ユーザーマニュアル

# 目次

| AXIS Audio Manager Edgeとは            |    |
|--------------------------------------|----|
|                                      | 3  |
| 最新情報                                 | 4  |
| 使用に当たって                              | 5  |
| ネットワークの設定                            | 6  |
| 物理的なゾーンを設定                           | 8  |
| コンテンツのスケジュール                         | 9  |
| 営業時間の設定                              | 9  |
| アナウンスのスケジュールを設定する                    | 9  |
| 広告のスケジュール                            | 10 |
| 音楽のスケジュールを設定する                       | 10 |
| ページング(呼び出し)                          | 12 |
| ページング送信先の設定                          | 12 |
| RTPストリームによるページング                     | 13 |
| ライン入力によるページング                        | 13 |
| SIPページング                             | 13 |
| VAPIXページング                           | 14 |
| VAPIX トークバック                         | 14 |
| VAPIXメディアクリップ                        | 15 |
| 音量を調整する                              | 16 |
| 物理ゾーンの音量を設定します。                      | 16 |
| 音量の調整                                | 16 |
| サイトをミュートにする                          | 17 |
| 音声プロパティの調整                           | 19 |
| 音量を正規化する                             | 19 |
| サウンドプロファイルの設定                        | 19 |
| 遅延の設定                                | 19 |
| AXIS C8310 Volume Controllerによる音声の制御 | 21 |
| コンテンツの管理                             | 22 |
| コンテンツの優先順序                           | 22 |
| 許可されたコンテンツの設定                        | 22 |
| ユーザーを管理する                            | 23 |
| システム設定                               | 24 |
| リーダーデバイスの変更                          | 24 |
| 詳細情報                                 | 25 |
| 音声ファイル                               | 25 |
| ストリーミングコーデック                         | 25 |

# AXIS Audio Manager Edgeとは

AXIS Audio Manager Edgeは、小規模または中規模のローカルサイトで音声システムを管理および 制御するためのオンボードアプリケーションです。ライブまたはスケジュールされたアナウンス やバックグラウンドミュージックなど、さまざまな種類のコンテンツを再生するための別のゾー ン(最大20ゾーン)で音声デバイスを設定することができます。また、コンテンツタイプごとに1つ のグローバルセットゾーンがあります。毎週のコンテンツのスケジュールを簡単に設定すること ができます。稼働状態の監視によって、お客様のシステムの完全な状態を確実に把握することが できます。

AXIS Audio Managerモバイルアプリを使用して、スマートフォンから音量を調整し、メッセージ を呼び出すことができます。このアプリは、Google Playおよび App Storeで入手できます。これ には、音声システムへのローカルWi-Fi接続が必要です。

# 最新情報

AXIS Audio Manager Edgeの各リリースの新規機能については、*help.axis.com/whats-new-in-axis-audio-manager-edge* を参照してください。

#### 使用に当たって

AXIS Audio Manager Edgeを使用するには、音声デバイスを設置してネットワークに接続する必要 があります。これらの装置ではすべて同じバージョンのAXIS OSが実行され、rootパスワードが設 定されている必要があります。これは、AXIS Device Managerアプリケーションを使用して簡単に 管理することができます。

#### 注

現時点でAXIS Audio Playerを使用しているシステムをアップグレードする場合は、AXIS OSを アップグレードする際に、すべての装置を工場出荷時の状態にリセットすることをお勧めしま す。その前に、AXIS Audio Manager Edgeで同じ設定を再現できるように、使用しているスケ ジュールとコンテンツをメモしておくとよいでしょう。

AXIS OSのアップグレード方法の詳細については、AXIS Device Managerのユーザーマニュアル を参照してください。

始めてデバイスのAXIS Audio Manager Edgeを開くと、そのデバイスは、サイトのリーダーデバイ スとして定義されます。

#### 注

音楽ファイル用のスペースが必要な場合は、SDカードの付いたリーダーデバイスを使用してく ださい。また、SDカードを交換する必要がある場合は、すぐ手の届く所にあるリーダーデバイ スを選択することをお勧めします。

今後、別のデバイスをリーダーとして使用する場合は、を参照してください。

- 1. ネットワークが設定済みであることを確認してください。 を参照してください
- Webブラウザーで以下のアドレスを入力して、リーダーデバイスのWebページに移動します。
   https://###.##.##の部分は、リーダーデバイスのIPアドレスに置換える必要があります。
- 3. [System > Date and time (システム > 日付と時刻)] に移動し、時刻とタイムゾーンを設定します。
- 4. [Audio (音声)] > [AXIS Audio Manager Edge] に移動し、[AXIS Audio Manager Edge] を クリックします。

AXIS Audio Manager Edgeがブラウザーで開きます。

- サイトに名前を付けます。
   後でサイト名を変更する場合は、 <sup>(※)</sup> [System settings (システム設定)] に移動します。
- 最初の物理ゾーンの名前を入力します。
   この手順は任意ですが、お勧めします。ここで初めて物理ゾーンを作成すると、リーダー 装置が自動的にゾーンに追加されます。また、音楽、広告、アナウンスのスケジュールを 作成するときに、このゾーンがあらかじめ選択されます。
   物理ゾーンを後で作成する場合は、を参照してください。
- 7. 音声システムを設定する:
  - コンテンツを追加し、再生する場所とタイミングを定義します。
  - ページングを設定します。
     を参照してください
  - さまざまなデバイス、コンテンツタイプ、物理ゾーンに対して音量を設定または キャリブレーションします。
     を参照してください
  - ユーザーを追加し、アクセス権を定義します。
     を参照してください
- 8. **[Dashboard (ダッシュボード)]** に移動して、システムを監視します。

- オンラインになっているデバイスの数と、動作しなくなったデバイスの数を表示します。
- 再生中の音声の状態と今後の状況を表示します。

# ネットワークの設定

サイトに含まれる装置が20台を超える場合は、ネットワークにマルチキャストが必要です。サイトに含まれる装置が20台以下でユニキャストを使用する場合は、[ System settings (システム設定)] > [Connectivity (接続)] の順に移動して、[Enable multicast

between devices (装置間のマルチキャストを有効にする)] をオフにします。

#### ポート コメント 用途 80 HTTP デフォルト値。ユーザーが変 更可能 332 RTSPS 443 HTTPS デフォルト値。ユーザーが変 更可能 554 RTSP 1883 外部MOTT デフォルト値。ユーザーが変 更可能 1900 UpnP UDP 3478 SIP STUN/TURN オプション 4000, 4002, ... SIP RTP 呼び出しごとに1+2ステップ 4001, 4003, ... SIP RTCP 呼び出しごとに1+2ステップ 4242 サイトの内部MQTT 5015 クロック 5060 SIP デフォルト値。ユーザーが変 更可能 5061 SIP TLS デフォルト値。ユーザーが変 更可能 5353 Bonjour検出 20000, 20002, ... RTP システム内のソースあたり1 +2ステップ 20001, 20003, ... RTCP システム内のソースあたり1 +2ステップ

#### AXIS Audio Manager Edgeのポート:

#### デバイスが使用するその他のポート:

| ポート          | 用途          | コメント |
|--------------|-------------|------|
| 22           | SSH         |      |
| 123          | NTP UDP     |      |
| 161, 162     | SNMP        | トラップ |
| 10161, 10162 | Secure SNMP | トラップ |

# 音声リレー用ポート:

| ポート         | 用途      | コメント                    |
|-------------|---------|-------------------------|
| 5015        | RTPクロック |                         |
| 5432, 5434, | RTP     | システム内のソースあたり1<br>+2ステップ |
| 5433, 5435, | RTCP    | システム内のソースあたり1<br>+2ステップ |

#### 物理的なゾーンを設定

物理ゾーンは、デバイスが設置されている場所を仮想的に表現したものです。同じエリア内にあるデバイスを、AXIS Audio Manager Edgeの同じ物理ゾーンに追加することによって、実質的にグループ化することができます。これにより、複数のデバイスを同時に制御することが可能になります。

同じ部屋に複数のスピーカーがあると仮定しましょう。これらのデバイスからの音声は同じエリ アで聞こえますが、同じ内容を再生したいという場合があります。そのため、

AXIS Audio Manager Edgeで物理ゾーンを作成し、ルームにスピーカーを追加し ます。これにより、すべてのスピーカーが、AXIS Audio Manager Edgeの対応物理ゾーンに音楽を送るだけで、同時に同じ音楽を再生することができ ます。

#### 次の情報を得ることができます:

- 複数の物理ゾーンを作成して、多数のデバイスを設定することができます。ただし、デバ イスは複数の物理ゾーンに属すことはできません。
- スケジュールされたコンテンツを受信したり再生に使用したりするには、音声デバイスが 物理ゾーンに属している必要があります。
- ゾーンを削除すると、そのゾーン内のすべてのデバイスが割り当てられなくなります。
- 同じコンテンツを複数の物理ゾーンで同時に再生することもできますが、各ゾーンの音量 を個別に制御することができます。
- 1. [Physical zones (物理ゾーン)] に移動します。
- 2. [+ CREATE (新規作成)] をクリックして新しいゾーンを作成し、その場所を表す名前を付け ます。
- 3. [+ ADD DEVICE (デバイスを追加)] をクリックします。
- 4. 装置を追加し、ペインを閉じます。
- 5. デバイスの名前を変更して、簡単に識別できるようにします。

注

メニューの [Identify device (デバイスを識別する)] 機能を使用して、テスト信号を再生することができます。これにより、スピーカーを区別しやすくなります。

コンテンツのスケジュール

コンテンツのスケジュールとは、再生するコンテンツ、再生する場所、再生するタイミングを定 義することです。

遊び方:

- アナウンス
- 広告
- 音楽

再生する場所:

• 1つまたは複数のゾーン

再生する日時:

- 定義された営業時間と相関
- ・ カスタムスケジュールに従って、または固定される時点で実行

ページングの設定を行う場合は、を参照してください。

#### 営業時間の設定

この機能は、相対的なスケジュールやシステム全体の開時間の表示に使用されます。営業時間に 相対的に設定されているスケジュールは、営業時間スケジュールに自動的に適応します。

例:

15分後に店舗が閉店することを日単位で顧客に通知するように設定します。そのため、「店舗は 15分後に閉店します」というメッセージを録音し、店舗の閉店時間に合わせて通知を再生するよ うにスケジュールを設定します。閉店時間を変更しても、通知のスケジュールを調整する必要は ありません。

- 1. **Opening hours (営業時間)]** に移動します。
- 2. 含める曜日を選択します。
- 3. 各日の時間間隔を選択します。
- 4. [SAVE (保存)] をクリックします。

### アナウンスのスケジュールを設定する

事前に録音されたアナウンスを再生するタイミングを選択します。

例:

店舗が15分後に終了するまで、お客様に毎日通知します。

事前に録音された特定のメッセージを毎週月曜日、水曜日、金曜日の11:30と13:30に再生します。

- 1. **2** [Announcements (アナウンス)] に移動します。
- 2. 再生内容を選択します。
  - 2.1. [**PLAYLISTS (プレイリスト)**] に移動し、クリップをアップロードします。 サポートされているファイル形式については、を参照してください。
- 3. アナウンスの再生先を選択してください:
  - 3.1. [SCHEDULES (スケジュール)] に移動します。
  - 3.2. 物理ゾーンを選択します。
- 4. アナウンスの再生日時を選択してください:
  - 4.1. [+ CREATE SCHEDULE (+スケジュールの新規作成)] をクリックします。
  - 4.2. スケジュールに名前を付け、[CREATE (作成)] をクリックします。

- イベントを追加するには、[+ EVENT (イベントの追加)] をクリックし、[Single (単 4.3. 発)] または [Interval (間隔)] を選択します。
- 詳細を入力し、[SAVE (保存)]をクリックします。 4.4.
- 5. 以下の手順に従って、スケジュールが有効になっていることを確認します。
  - **थ**) [Announcements (アナウンス)] > [SCHEDULES (スケジュール)] の順に移動し 5.1. ます。
  - スケジュールが無効になっている場合は、<sup>•</sup> > [Enable schedule (スケジュールを 5.2. 有効にする))の順にクリックします。

# 広告のスケジュール

広告のスケジューリングは、一定の時間内に繰り返し再生するコンテンツに使用できます。

例:

店舗での広告の再生。

駅での繰り返しセキュリティメッセージの再生。

- **Ş** [Advertisements (広告)] に移動します。 1.
- 再生内容を選択します。 2.
  - [PLAYLISTS (プレイリスト)]に移動します。 2.1.
  - クリップをライブラリにアップロードします。 サポートされているファイル形式については、を参照してください。 2.2.
  - プレイリストを作成し、ライブラリからクリップを設定します。 2.3.
- 3. 広告を再生する場所を選択します。
  - [SCHEDULES (スケジュール)]に移動し、物理ゾーンを選択します。 3.1.
- 4. 広告を再生する日時を選択します。
  - [SCHEDULES (スケジュール)] に移動します。 4.1.
  - [+ CREATE SCHEDULE (+スケジュールの新規作成)] をクリックします。 4.2.
  - スケジュールに名前を付け、[CREATE (作成)]をクリックします。 4.3.
  - [+ EVENT (+ イベント)] をクリックし、[Single (単一)] または [Interval (間隔)] を選 4.4. 択します。
  - 詳細を入力し、[SAVE (保存)]をクリックします。 4.5.
- 5. 以下の手順に従って、スケジュールが有効になっていることを確認します。
  - **Ş** [Advertisements (広告)] > [SCHEDULES (スケジュール)] の順に移動します。 5.1.
  - スケジュールが無効になっている場合は、 > [Enable schedule (スケジュールを 5.2. 有効にする))の順にクリックします。

### 音楽のスケジュールを設定する

選択したバックグラウンドミュージックを再生し、再生時にスケジュールを設定することができ ます。

- 1. 「Music (音楽)] に移動します。
- 2. 以下の手順に従って、音楽のコンテンツを追加します。 クリップを追加する [PLAYLISTS (プレイリスト)] に移動します。

- [SOURCES (ソース)] に移動して、ストリーム、ACAP、またはライン入力を追加し ます。複数のソースを追加できます。 サポートされるストリーミングコーデックの詳細については、を参照してください。
- 3. 以下の手順に従って、音楽スケジュールを作成します。
  - 3.1. [SCHEDULES (スケジュール)] に移動します。
  - 3.2. [+ CREATE SCHEDULE (+スケジュールの新規作成)] をクリックします。
  - 3.3. スケジュールに名前を付け、タイプを選択して [CREATE (作成)] をクリックします。
  - 3.4. スケジュール時間を選択します。

注

通常の運営時間帯に音楽を再生する場合は、営業時間スケジュールを使用することをお勧めし ます。[Offset (オフセット時間)]を使用すると、音楽を開いたり閉じたりする手間をかけること ができます。

3.5. [Sources (ソース)] で、ソースを選択します。

注

複数のソースを追加できます。

順番を変更するには、リスト内のソースをドラッグします。

- 3.6. 以下の手順に従って、スケジュールの動作を選択します。
  - Play first source automatically (最初のソースを自動的に再生):音楽は、ス ケジュールされた時間間隔の開始時に自動的に再生が開始されます。
  - Wait for manual selection (手動選択の待機):音楽は、積極的に開始した場合にのみ再生されます。音楽はスケジュールされた時間内にのみ開始することができます。
- 3.1. [SAVE (保存)] をクリックします。
- 3.2. [SCHEDULES (スケジュール)] に移動し、スケジュールが有効になっていることを確認します。
- 4. 以下の手順に従って、再生中の音楽を切り替えます。
  - 4.1. [Dashboard (ダッシュボード)] に移動します。
  - 4.2. [Ongoing scheduled events (進行中のスケジュールされたイベント)] > [ Actions (アクション)] の順に移動して、 Ξ をクリックし、ソースを切り替えます。

再生を停止するには、 ■ をクリックします。再生を再開するには、 = をクリックしてソースを選択します。

- AXIS C8310 Volume Controllerをお持ちの場合は、番号ボタンを押してソース を切り替えることができます。
- AXIS Audio Managerモバイルアプリを使用してソースを切り替えることもできます。

# ページング(呼び出し)

SIP mic、VoIP電話、ビデオ管理ソフトウェア (VMS)、およびその他のソースからメッセージを送信することができます。これらのメッセージは、個々のスピーカーだけでなく、物理ゾーンにも送信できます。たとえば、AXIS Audio Manager EdgeをAXIS Camera StationやAXIS CompanionなどのVMSと一緒に使用する場合は、ページング送信先を設定する必要があります。

AXIS Audio Managerモバイルアプリを使用して、スマートフォンからメッセージを呼び出すこと ができます。このアプリは、Google Playおよび App Storeで入手できます。これには、音声シス テムへのローカルWi-Fi接続が必要です。

例:

レジで働いている最中に、多くのお客様が行列しているとします。バックオフィスにいる誰かにレジを手助けするよう お願いしたいので、ライブコールアウトをしたいと考えています。こういったケースでは、バックオフィスの個々のス ピーカーを呼び出すことができます。

#### ページング送信先の設定

マイクまたはビデオ管理ソフトウェアの対応する項目のすべてのボタンについて、ページング送 信先を作成します。

- 1. **V** [Paging recipients (ページング送信先)] に移動します。
- 2. [+ CREATE (新規作成)] をクリックします。
- 3. 送信先に名前を付けます。
- 4. 通信タイプとプロトコルを選択します。
  - 単方向
    - External RTP (外部RTP) サードパーティ製の装置からのRTPストリーム用。
    - Line-in (ライン入力) ライン入力のあるデバイス用。
    - SIP AXIS C6110 Network Paging Console、2N SIP MicなどのSIP互換装置からのライブコールアウト用。
    - VAPIX ビデオ管理システム、AXIS C6110 Network Paging Console、または 2N SIP MicからVAPIXプロトコルを使用したライブコールアウト用。
  - トークバック
    - SIP AXIS C6110 Network Paging ConsoleなどのSIP互換装置を介したライブ 双方向通信用。
    - VAPIX ビデオ管理システムまたは2N SIP MicからのVAPIXプロトコルを使用 したライブ双方向通信用。
  - VAPIX media clip (VAPIXメディアクリップ) ビデオ管理システム、AXIS C6110 Network Paging Console、または2N SIP Micから、音声装置内にある事前に録音され たクリップの再生用。

注

2N SIP Micがある場合は、VAPIXを使用することをお勧めします。

注

ライン入力またはトークバックですでに使用されている装置は、ライン入力またはトークバックを使用して新しいページング送信先を設定すると、使用可能な装置のリストには表示されません。

5. 出力先スピーカーに音声を転送する中間装置またはトークバック装置を選択します。

注

VAPIXメディアクリップを使用する場合は、クリップが保存されている中間装置を選択します。

6. 音声を再生する物理ゾーンと装置を選択します。

 ゾーンへのページングを行うソースデバイス (マイクボタンまたはビデオ管理システム) を 設定したり、仲介装置をターゲットアドレスとして使用して、メディアクリップを再生し たりすることができます。

# RTPストリームによるページング

RTPストリームを提供するサードパーティ製の装置からページングするには:

- 1. **(Paging recipients (ページング送信先)]** に移動します。
- 2. [+ CREATE (新規作成)] をクリックします。
- 3. 送信先に名前を付けます。
- 4. [One-way (単方向)] と [External RTP (外部RTP)] を選択します。
- 5. [CREATE (作成)] をクリックします。
- 6. [CONFIGURE SOURCE (ソースの設定)] をクリックします。
- 7. マルチキャストアドレスとポート番号を入力します。
- 8. [SAVE (保存)] をクリックします。
- 9. 対象となる物理ゾーンと装置を追加します。

# ライン入力によるページング

ページングには、ライン入力を備えているデバイスを使用できます。これは、ボタンとマイクが あるデバイスを音声ブリッジに接続する場合に便利です。

- 1. Paging recipients (ページング送信先)] に移動します。
- 2. [+ CREATE (+ 作成)]をクリックし、[Line-in (ライン入力)]を選択します。
- 3. [SELECT DEVICE (デバイスの選択)] をクリックし、ライン入力コネクター付き装置を選択 します。

ライン入力装置が表示されない場合は、以下の手順に従います。

- 3.1. [Physical zones (物理ゾーン)] に移動します。
- 3.2. > [Advanced device settings (装置の詳細設定)] の順にクリックします。
- 3.3. [Audio > Device settings (音声 > 装置の設定)] に移動します。
- 3.4. 入力タイプを [Line (ライン)] に設定します。
- 4. ページング音の送信先のゾーンとデバイスを選択します。
- 5. [Events (イベント)] リンクをクリックします。
- 6. [Add rule (ルールの追加)] をクリックして、新しいルールを追加します。
- 7. [Conditions (条件)] で [Digital input is active (デジタル入力がアクティブ)] を選択します。
- [Actions (アクション)] で [Activate Line-in while the rule is active (ルールがアクティブ である間はライン入力をアクティブにする)] を選択します。 これで、I/Oポートに接続された装置のボタンを押している間はページングがアクティブに なり、離すと非アクティブになります。

#### SIPページング

Sipデバイスの設定は、VAPIXを使用する場合と似ていますが、SIPプロトコルを使用して行います。外部ソースから音声を受信する仲介装置を選択し、再生の対象ゾーンを割り当てます。さらに、中継デバイスのローカル設定でSIPパラメーターを設定する必要があります。

次に、SIPソースデバイス自体を設定して、SIP呼び出しを割り当てられた仲介装置に直接送信する か、PBXシステムを所有している場合は、PBXシステムを経由して送信します。

AXIS C6110 Network Paging Consoleでのこの設定方法に関する情報とビデオについては、AXIS C6110 Network Paging Consoleユーザーマニュアルを参照してください。

2N SIP Micでのこの設定方法に関する情報とビデオについては、2N SIP Micユーザーマニュアルを参照してください。

VAPIXページング

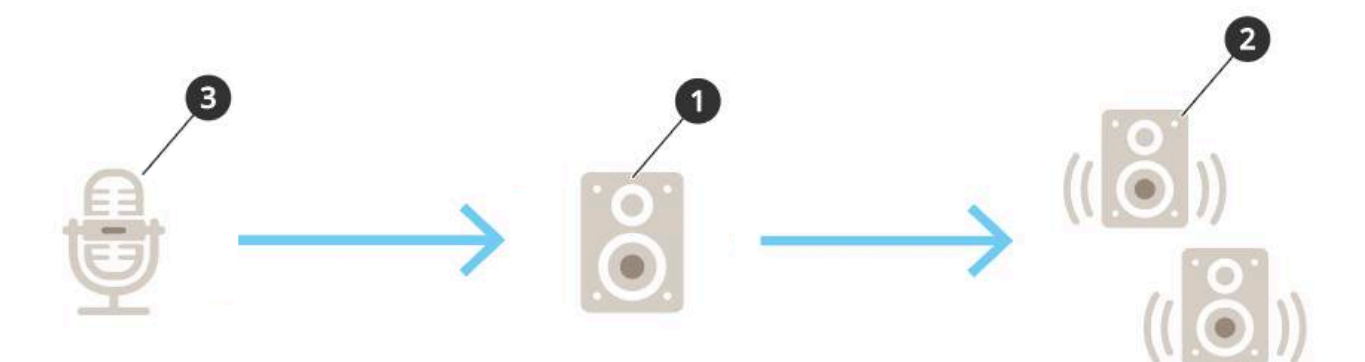

- 1. 仲介装置を選択します。 デバイスのIPアドレスを書き留めます。これは手順3で使用します。
- 2. ゾーンとデバイスをターゲットに設定します。
- ソースを設定します。IPマイクロフォンまたはビデオ管理ソフトウェアを利用できます。 デバイスのウェブページまたはビデオ管理ソフトウェアから設定を行います。 手順1の中間デバイスをIPマイクまたはソフトウェアの宛先アドレスとして設定します。

### VAPIXトークバック

- 1. 2N SIP Micを設定する:
  - 2N SIP Micのデバイスインターフェースに移動します。 WebブラウザーにIPアドレスを入力することで、デバイスインターフェースにアク セスできます。
  - 1.2. [Buttons (ボタン)] に移動します。
  - 1.3. ボタンのペンアイコンをクリックします。
  - 1.4. [Button active (ボタンアクティブ)] をオンにします。
  - 1.5. 名前を入力します。
  - 1.6. [Actions (アクション)] で、[Outgoing call (発信)] を選択します。
  - 1.7. [Destination type (送信先のタイプ)] で、[VAPIX Destination (VAPIX送信先)] を選 択します。
  - 1.8. [Address (アドレス)] で、トークバック装置のIPアドレスを入力します。
  - 1.9. [Port (ポート)] に、HTTPの場合は「80」、HTTPSの場合は「443」を入力します。
  - 1.10. トークバック装置のユーザー名とパスワードを入力します。
  - 1.11. [Audio codec (音声コーデック)] で、[G711u] を選択します。
  - 1.12. [Left button function (左ボタン機能)] で、2N SIP Micのボタンでトークバック機能 をアクティブにする方法を選択します。
    - Mute (ミュート) 設定したボタンを押すとトークバックが開始され、左ボタンを押すとマイクのミュート/ミュート解除が切り替わります。2N SIP Micのスピーカーからは音声が引き続き聞こえます。

- Press and talk (押して話す) 左ボタンを押し続けている間、トークバックが アクティブです。
- 1.1. [CHANGE (変更)] をクリックします。
- 2. トークバック装置を設定する:
  - 2.1. [Physical zones (物理ゾーン)] に移動します。
  - スピーカーのコンテキストメニューを開き、[Advanced device settings (デバイスの詳細設定)] を選択します。
     デバイスのインターフェースが開きます。
  - 2.3. [Audio (音声)] > [Device settings (装置設定)] に移動し、[Enable input (入力を有 効にする)] をオンにします。
  - 2.4. 必要に応じて、ゲインレベルを調整します。
  - 2.5. [System > Plain config (システム > プレイン設定)] に移動します。
  - 2.6. [Select group (グループの選択)] で、[AudioSource (音声ソース)] を選択します。
  - 2.7. [Audio encoding (音声エンコーディング)] で、[G711u] を選択します。
  - 2.8. [**保存**]をクリックします。
  - 2.9. ページングを開始するには、2N SIP Micの設定したボタンを押します。

注

使用例や環境に合わせて音声プロパティを最適化し、ノイズを最小限に抑えるには、デバイスのWebページに移動して入力ゲインを調整します。

ライン入力のある装置をトークバック装置として使用する場合は、装置のライン入力をオンにす る必要があります。デバイスのライン入力をオンにする方法については、を参照してください。 3. AXIS Audio Manager Edgeのダッシュボードでトークバック装置を表示するには:

- 3.1. **♥** [Paging recipients (ページング送信先)] に移動します。
- 3.2. [+ CREATE (新規作成)] をクリックします。
- 3.3. 送信先に名前を付けます。
- 3.4. [Talkback (トークバック)] と [VAPIX] を選択します。
- 3.5. [CREATE (作成)] をクリックします。
- 3.6. [SELECT DEVICE (デバイスの選択)] をクリックします。
- 3.7. [SELECT (選択)] をクリックして、トークバック装置を追加します。

VAPIXメディアクリップ

この設定を使用して、メディアクリップを再生します。

- 1. 中間デバイスでデバイスのウェブページを開きます。
  - Webブラウザーで以下のアドレスを入力します。
     https://###.##.###(###.##.##.###は中間デバイスのIPアドレス)
- 2. デバイスのウェブページで、[**Audio clips (音声クリップ)**] をクリックして、クリップを管 理できるライブラリに移動します。

注

これらのクリップは、中間デバイスに保存する必要があります。これは、必ずしもお客様のサ イトのリーダーと同じである必要はありません。

サポートされているファイル形式については、を参照してください。

### 音量を調整する

音量の設定と制御は、以下の2つの部分に分かれています。

- ・ **こ** [Sound calibration (サウンドキャリブレーション)] は、音声システムを設定するためにインストーラーによって使用されます。
- ・ **III [Music volumes (音楽の音量)]** は、システムを運用する通常のユーザーによって使用 されます。

ページング、アナウンス、および通知用の音量はキャリブレーションが行われており、通常の ユーザーはこれを行うための音量コントロールを使用できません。

バックグラウンドミュージックの音量は通常のユーザーがアクセスコントロールによって利用で きます。また、サイトのユーザーは、物理ゾーン内のバックグラウンドミュージックの音量を制 御することができます。

AXIS Audio Managerモバイルアプリを使用して、スマートフォンから音量を調整できます。この アプリは、Google Playおよび App Storeで入手できます。これには、音声システムへのローカル Wi-Fi接続が必要です。

### 物理ゾーンの音量を設定します。

物理ゾーンのバックグラウンドミュージックの音量は、以下の方法で調整できます。

- 1. **††!** [Music volumes (音楽の音量)] に移動します。
- 2. 物理ゾーンの音楽の音量を調整します。
- 3. ゾーンが多い場合は、[Search (検索)] ボックスでリストをフィルタリングすることができ ます。

#### 音量の調整

さまざまなコンテンツタイプや場所ごとに、音量をキャリブレーションできます。

例:

キャッシュレジスターによって設置されたスピーカーから、店舗内の他のスピーカーよりも低い 音量の音楽を再生したいとします。

例:

小さい音量でソフトと不連続のバックグラウンドミュージックを再生したいとしても、アナウン スの音量が一定で明瞭になります。

- 1. **댣** [Sound calibration (サウンドキャリブレーション)] > [VOLUME (音量)] の順に移動し ます。
- 2. [Default site calibration (デフォルトのサイトキャリブレーション)] に移動して、さまざ まなコンテンツタイプのデフォルトの音量を設定します。
- 3. 特定の物理ゾーンの音量を調整します。
  - 3.1. 物理ゾーンをクリックし、さまざまなコンテンツタイプの音量を調整します。
  - 3.2. ゾーンの音量設定を使用する場合は、[Override default site calibration (デフォルトのサイトキャリブレーションを上書きします)]をオンにします。
     [Override default site calibration (デフォルトのサイトキャリブレーションを上書きします)]がオフの場合、代わりにデフォルトの音量設定が使用されます。
- 4. 個々のデバイスで音量をキャリブレーションします。
  - 4.1. デバイスを含む物理ゾーンをクリックします。
  - 4.2. デバイスの [Individual device volume adjustment (個々のデバイスの音量調整)] をオンにします。

4.3. デバイスの音量を調整します。

### サイトをミュートにする

特定の条件が満たされたときにサイトをミュートするアクションルールを作成することもできま す。

- 1. **②** [System settings (システム設定)] > [Leader settings (リーダー装置の設定)] の順に 移動し、[Go to device settings (装置の設定に移動)] をクリックします。 デバイスのインターフェースが開きます。
- 2. [Management (管理)] > [Action rules (アクションルール)] に移動し、[Add... (追加...)] を クリックします。
- 3. [General (一般)] で、以下の手順に従います。
  - 3.1. [Enable rule (ルールを有効)] チェックボックスをチェックします。
  - 3.2. ルールに名前をつけます(例:「サイトをミュートにする」)。
- 4. Condition (条件)では以下のような手順を行います。
  - 4.1. 始めの [**Trigger (トリガー)**] ドロップダウンメニューから [**Input signal (入力信号)**] を選択します。
  - 4.2. 2番目の [**Trigger (トリガー)**] ドロップボックスで、必要なトリガーソースを選択し ます。
    - I/O 物理トリガーが搭載されているデバイスを使用している場合。
    - Virtual input(仮想入力) カスタムトリガーを設定する必要がある場合に行います。
       以下のHTTPリクエストを使用して、仮想入力をアクティブおよび非アクティブにします。
      - http://<device IP>/axis-cgi/virtualinput/activate. cgi?schemaversion=1&port=1
      - http://<device IP>/axis-cgi/virtualinput/deactivate. cgi?schemaversion=1&port=1
      - URLのポート番号は、コマンドを反映している必要があります。たと えば、仮想入力2でトリガーすることを選択した場合は、URLの最後の 部分を&port=2に変更します。
- 5. トリガーが特定の時間にのみ適用されるようにするには、スケジュールを選択します。
- 6. 必要に応じて、トリガーの追加の条件を設定します。
- 7. [Actions (アクション)] > [Type (タイプ)] の下で、[Mute Audio Site (音声サイトをミュート)] を選択します。
- 8. [Mute while the rule is active (ルールがアクティブになっている間ミュート)] を選択します。

注

これにより、AXIS Audio Manager Edgeの **計**[**Music volumes (音楽の音量)**] での音量設定が 上書きされます。

- 9. もう一度音声のミュートを解除するには、以下の手順に従います。
  - ミュートをトリガーする条件が満たされていない場合、自動的に音声のミュートが 解除されます。
  - 手動でミュートにするには、以下の手順に従います。

- 9.1. デバイスのインターフェースから、[Management (管理)] > [Action rules (アクションルール)] に移動し、ルールをクリックします。
- 9.2. [Enable rule (ルールを有効)] チェックボックスをオフにして、ルールを非ア クティブにします。

### 音声プロパティの調整

### 音量を正規化する

サイト内のデバイスとソースのゲインが異なる場合、それらは異なる音量で再生されます。

例:

スピーカーをさまざまな高さに取り付けている場合は、それらのスピーカーの地上レベルの音量 を統一することができます。

例:

ソース (Webストリームラジオやスマートフォンからのライン入力など) の切り替え時の音量の違いを回避する

# サウンドプロファイルの設定

サウンドプロファイルは、周波数応答、知覚ラウドネスなどを変更することで、コンテンツの聞 こえ方を変更します。

- 1. <sup>
  </sup> [Sound calibration (サウンドキャリブレーション)] > [SOUND PROFILE (サウンドプ ロファイル)] の順に移動します。
- [Default sound profile (デフォルトのサウンドプロファイル)]、[Paging recipients (ページング送信先)]、または [Music sources (音楽ソース)] に移動して、次のいずれかのプロファイルを選択します。
  - **Speech (clarity) (スピーチ (クリア))** 明瞭なスピーチに最適化されています。セキュリティメッセージとライブアナウンスにお勧めです。
  - Speech (neutral) (スピーチ (ニュートラル)) 自然な声に最適化されています。情報メッセージや広告にお勧めです。
  - Music (音楽) 音楽用に最適化されています。
  - None (なし) 最適化しません。フラットな周波数特性です。キャリブレーショやテストの目的、または入力がすでに希望の特性に調整されている場合に推奨されます。
  - Use default (デフォルトを使用) このオプションは、ページング送信先または音楽 ソースのプロファイルを設定するときに使用できます。このオプションを選択する と、代わりにデフォルトのサウンドプロファイルが使用されます。

[Music sources (音楽ソース)] では、Webストリームとアップロードされたコンテンツに [Music player (ミュージックプレーヤー)] のプロファイルが適用されます。

#### 遅延の設定

レイテンシとは、音声入力と音声出力の間の時間遅延のことです。ソースが異なれば、レイテン シのニーズも異なります。

- 1. **F** [Sound calibration (サウンドキャリブレーション)] > [LATENCY (遅延)] の順に移動 します。
- 2. [Default latency (デフォルトの遅延)]、[Paging recipients (ページング送信先)]、または [Music sources (音楽ソース)] に移動して、遅延を選択します。
  - [Normal (標準)] システムリソースの使用量が少なく、ネットワーク問題への耐性が高い。音楽、事前に録音された広告、アナウンスなど、リアルタイム以外の重要な用途で推奨されます。

- [Low (低)] トークバックやページングなど、話者がスピーカーから離れた場所にいる場合にお勧めします。
- [Ultra low (超低)] 話す人がラウドスピーカーと同じ場所にいるようなライブページングにお勧めします。同期とレジリエンスの観点からはベストエフォートです。システム使用量が多い。
- Use default (デフォルトを使用) このオプションは、ページング送信先または音楽 ソースの遅延を設定するときに使用できます。このオプションを選択すると、代わりにデフォルトの遅延が使用されます。

[Music sources (音源)] では、Webストリームとアップロードされたコンテンツに [Music player (ミュージックプレーヤー)] の遅延が適用されます。

# AXIS C8310 Volume Controllerによる音声の制御

AXIS C8310 Volume Controllerの番号付きボタンは、音楽ソースの選択に使用されます。選択した 音楽ソースは、対象ゾーンすべてで再生されます。ミュートボタンと音量ボタンは、AXIS C8310 Volume Controllerが割り当てられている物理的なゾーンにのみ影響します。

開始する前に、以下をご確認ください。

- AXIS C8310 Volume Controllerを、サイトに属する装置のI/Oポートに接続します。ホスト装置のAXIS OSのバージョンは11.6以降である必要があります。
- 1つ以上の音楽ソースを作成したことを確認してください。を参照してください。
- ・ 物理ゾーンを1つ以上作成し、音楽を受信するように設定してください。
- 1. AXIS C8310 Volume Controllerを物理ゾーンに割り当てます。
  - 1.1. [Accessories (アクセサリー)] に移動します。
  - 1.2. お使いのAXIS C8310 Volume Controllerに [ASSIGN (割り当て)] をクリックします。

ホスト装置が属する物理ゾーンがあらかじめ選択されています。別のゾーンを選択できます。 選択したゾーンは、AXIS C8310 Volume Controllerを使用して音量を制御するゾーンです。

2. 音楽スケジュールを作成します。 を参照してください。

注

多くのソースを追加できますが、最初の3つだけがAXIS C8310 Volume Controllerで使用されます。ソース1、2、3は、AXIS C8310のボタン1、2、3に関連付けられます。

# コンテンツの管理

#### コンテンツの優先順序

さまざまなコンテンツタイプグループの全体的な優先順位を確認することができます。2つ以上の コンテンツタイプが同時に再生された場合に、どのようなコンテンツが聞こえるかは、優先順位 によって決定します。

- 1. 優先順位を確認するには、 <sup>(※)</sup> [System settings (システム設定)] > [Content priority (コ ンテンツの優先順位)] の順に移動します。
- 2. ページング送信先間の優先度を変更するには、 ♀ [Paging recipients (ページング送信 先)] に移動し、ドラッグアンドドロップにより優先度を変更します。

#### 許可されたコンテンツの設定

スケジューリングに利用できるコンテンツのタイプを設定できます。

- 1. **ジ**[System settings (システム設定)] > [Allowed content (許可されたコンテンツ)] の順 に移動します。
- 2. スケジュールで利用できるようにする必要があるコンテンツを選択します

# ユーザーを管理する

AXIS Audio Manager Edge では、組織内でさまざまな役割を表すグループにユーザーを追加して配置することができます。各グループがアクセス権を持つアプリを定義し、グループにメンバーを追加することができます。

デフォルトグループには次の3つがあります:

- [Administrators (管理者)] このグループを削除または編集することはできません。管理 者は、常にすべてのアプリにアクセスできます。
- Content managers (コンテンツ管理者) デフォルト設定では、このグループは [Music volumes (音楽の音量)]、[Announcements (アナウンス)]、[Advertisements (広告)]、 [Music (音楽)]、[Opening hours (営業時間)] にアクセスできます。
- ・ Volume users (音量ユーザー) デフォルトでは、このグループは [Music volumes (音楽の 音量)] にのみアクセスできます。

例:

店舗を管理し、音楽やその他のタイプのコンテンツで何を再生するか決定しているとします。営業時間中に店舗のス タッフが音量を小さくしたり大きくしたりができるようにしたいが、再生中のコンテンツを変更できないようにしたい と考えています。そういった場合、スタッフを [Volume users (音量ユーザー)] のメンバーとしてグループに追加しま す。

- 1. Later management (ユーザー管理)] に移動します。
- 2. [Users (ユーザー)] に移動し、新しいユーザーを追加します。 1つまたは複数のグループに割り当てることができます。
- 3. 新しいグループを作成する場合は、[CREATE GROUP (グループの作成)] をクリックしま す。
- 4. グループをクリックし、[ADD (追加)] をクリックして、ユーザーをグループにメンバーとして追加します。
- 5. グループをクリックし、[**SELECT (選択)**] をクリックして、グループがアクセス権を与える アプリを選択します。
- 6. [Contact persons (連絡担当者)] で、ダッシュボードに表示される情報を追加することができます。

# システム設定

音声サイトのプロキシ設定、ネットワーク構成、カレンダー設定を定義するには、以下の手順に 従います。

1. **ジ**[System settings (システム設定)] に移動します。

リーダーデバイスのインターフェースにアクセスするには、以下の手順に従います。

- 1. <sup>Q</sup> [System settings (システム設定)] > [Leader settings (リーダー設定)] の順に移動します。
- 2. [Go to device settings (装置設定に移動)] をクリックします。

# リーダーデバイスの変更

- 1. <sup>(</sup> (System settings (システム設定)] > [Leader settings (リーダー設定)] の順に移動し ます。
- 2. [Change leader device (リーダー装置の変更)] を展開します。
- 3. 新しいリーダーデバイスを選択し、[CHANGE LEADER (リーダーの変更)] をクリックします。
- 4. [Authenticate (認証)] ダイアログで、デバイスのユーザー名とパスワードを入力し、[OK] をクリックします。
- 5. [Leader device has been changed (リーダーデバイスが変更されました)] 画面には、次の2つのオプションがあります。
  - 前のデバイスをリーダーとして再度使用する場合は、[ROLL BACK (ロールバック)] をクリックします。
  - [GO TO LEADER (リーダーに移動)] をクリックして [Welcome to the new leader (新しいリーダーへようこそ)] 画面に移動し、新しいリーダーデバイスのトラブル シューティングを行います。
- 6. [Welcome to the new leader (新しいリーダーへようこそ)] 画面には、次の2つのオプ ションがあります。
  - 前のデバイスをリーダーとして再度使用する場合は、[ROLL BACK (ロールバック)]
     をクリックします。
  - [CONFIRM (確認))] をクリックして、新しいリーダーデバイスで [ AXIS Audio Manager Edge] を開きます。

#### 詳細情報

# 音声ファイル

音声ファイルは一定のゲインで録音されます。音声ファイルが異なるゲインで作成されている場合、ファイルの再生時の音量は異なります。同じゲインのクリップを使用していることを確認し てください。

サポートされるファイル形式:

- ・ .mp3 (音声レイヤーIIIコーデックを含むmpeg1コンテナ)
- .wav (生データを含むwavコンテナ)
- ・ .opus (opusコーデックを含むoggコンテナ)
- ・ .ogg (vorbisコーデックを含むoggコンテナ)

# ストリーミングコーデック

サポートされているコーデック:

- Mp3
- MPEG-2 part III
- Ogg
- Opus
- WAVE

2024-11 (M23.2)

© 2020 – 2024 Axis Communications AB

T10148339\_ja